# QASP / QASP Waiver (Smart Form) Add, View, Edit, or Delete

The following SPM users will be able to add, delete, and edit a QASP or a QASP Waiver:

- Contracting Specialist
- Contracting Officer
- 1. The user logs into PIEE and navigates to the Surveillance and Performance Monitoring (SPM) module.

| My Account Help-     Procurement Integrated     Enterprise Environment                                                                                                    | Logout<br>Last Successful Logon Date: 2020/07/30 23:52:04 EDT<br>Last Unsuccessful Logon Attempt: 2020/07/30 16:33:24 EDT |
|----------------------------------------------------------------------------------------------------|----------------------------------------------------------------------------------------------------|
| Warning: The Procurement Integrated Enterprise Environment (PIEE) Cryptographic module is currently down. You will not be able to sign, submit, or process documents until it is running again. This does no<br>or Digital Certificate to sign documents.<br>Welcome to the Procurement Integrated Enterprise Environment                                                                                                    | t impact any user action that utilizes a CAC                                                                              |
| Award   Solicitation   Solicitation | ment                                                                                                    |
| System Messages                                                                                                    |                                                                                                    |

### 2. The user clicks Menu.

| Surveillance and Performance Monitoring Module EMenu 🗙 Exit                     |  |
|---------------------------------------------------------------------------------|--|
| SPM/JAM Documents                                                               |  |
| 20MB SIZE TEST     CORT Tool User Guide     cort admin doc upload test     test |  |
| System Messages                                                                 |  |
|                                                                                 |  |
|                                                                                 |  |
|                                                                                 |  |
|                                                                                 |  |
|                                                                                 |  |
|                                                                                 |  |
|                                                                                 |  |
|                                                                                 |  |
|                                                                                 |  |
|                                                                                 |  |
|                                                                                 |  |
| Please start by selecting an option from the menu above.                        |  |
| • Help                                                                          |  |
|                                                                                 |  |
|                                                                                 |  |

### 3. The user clicks COR Surveillance and Oversight.

| Surveillance and Performance Monitoring Module 🗮 Menu 🗙 Exit                                                                                                    |  |
|----------------------------------------------------------------------------------------------------|--|
| E Menu                                                                                                    |  |
| Q COR Surveillance and Oversight<br>Search and view/edit contracts for which you have an active role on a COR appointment in JAM or for which you are actively performing surveillance. |  |
| COR Surveillance File<br>Search and View COR Surveillance File data.                                                                                                    |  |
| Ja Admin Reports - EDA<br>Open EDA in a new window to run Administrative Reports.                                                                                                    |  |
| It Admin Reports - PBIS<br>Open PBIS in a new window to run Administrative Reports.                                                                                                    |  |
| A Home O Help                                                                                                    |  |

4. The Search folder is displayed; the user enters search criteria and clicks the Search button.

| DINT Appointment Module Create Appointment - Search App | ointments                        | ance + Warrants + Exit         |                                 |  |  |
|---------------------------------------------------------|----------------------------------|--------------------------------|---------------------------------|--|--|
| Search as Contracting Officer - Search                  |                                  |                                |                                 |  |  |
| Contract Number                                         | Delivery / Task Order Number     | Pre Award Number               | Nomination / Appointment Status |  |  |
| Equal To 🗸                                              | Equal To 🗸                       | Equal To 🗸                     | - Select -                      |  |  |
|                                                         |                                  |                                |                                 |  |  |
| COR First Name                                          | COR Last Name                    | Home Organization DoDAAC       | COR Type                        |  |  |
| Equal To 🗸                                              | Equal To 🗸                       | Equal To 🗸                     | - Select -                      |  |  |
|                                                         |                                  |                                |                                 |  |  |
| Contract Officer First Name                             | Contract Officer Last Name       | Contract Specialist First Name | Contract Specialist Last Name   |  |  |
| Equal To 🗸                                              | Equal To 🗸                       | Equal To 🗸                     | Equal To 🗸                      |  |  |
|                                                         |                                  |                                |                                 |  |  |
| Supervisor / Commander First Name                       | Supervisor / Commander Last Name | QA POC First Name              | QA POC Last Name                |  |  |
| Equal To 🗸                                              | Equal To 🗸                       | Equal To 🗸                     | Equal To 🗸                      |  |  |
|                                                         |                                  |                                |                                 |  |  |
| ACO First Name                                          | ACO Last Name                    | Issuing Office DoDAAC          |                                 |  |  |
| Equal To 🗸                                              | Equal To 🗸                       | Equal To 🗸                     |                                 |  |  |
|                                                         |                                  |                                |                                 |  |  |
|                                                         |                                  |                                |                                 |  |  |
| Q Search C Reset B Help                                 |                                  |                                |                                 |  |  |
|                                                         |                                  |                                |                                 |  |  |

#### 5. The user selects an Appointment by selecting the appropriate Contract Number.

Joint Appointment Module Create Appointment - Search Appointments - My Appointments - COR Lookup Contract Surveillance - Warrants - Exit

| Search as Contra    | Search as Contracting Officer - Results |                |                                    |                     |                      |                                    |                                 |                                 |                                |                     |                          |
|---------------------|-----------------------------------------|----------------|------------------------------------|---------------------|----------------------|------------------------------------|---------------------------------|---------------------------------|--------------------------------|---------------------|--------------------------|
| Display 10          | ✓ items                                 |                |                                    |                     |                      |                                    |                                 |                                 |                                | Filter:             |                          |
| COR<br>Name 11      | COR Home<br>DoDAAC                      | COR<br>Type It | Nomination /<br>Appointment Status | Pre Award<br>Number | Contract<br>Number I | Delivery / Task Order<br>Number 11 | Contract Officer<br>Name        | Contract<br>Specialist Name 1   | Supervisor /<br>Commander Name | Last Action<br>Date | Issuing Office<br>DoDAAC |
| BURTON,<br>WADE     |                                         | N/A            | Active COR                         |                     | DAJB0389D0109        | 0000                               | mkgovcortco, mk                 | govtest, mk                     | KAMAE, AL                      | 2019/03/18          | FA3030                   |
| Blajian,<br>Matthew | FU4417                                  | Primary        | Active COR                         |                     | <u>0123456</u>       |                                    | CORT, Cora                      | CORT, Cora                      | Blajian, Cora                  | 2020/04/06          | S0512A                   |
| Clarke, Mae         | S0512A                                  | Alternate      | Active COR                         |                     | <u>0123456</u>       |                                    | Newmar, Julie                   | Mattox, Matt                    | Hook, Emma                     | 2020/07/22          | S0512A                   |
| Lee, Ruta           | S0512A                                  | N/A            | Active COR                         |                     | <u>123456</u>        | D003                               | Newmar, Julie                   | Mattox, Matt                    | Hook, Emma                     | 2020/07/13          | S0512A                   |
| Lee, Ruta           | S0512A                                  | Alternate      | Active COR                         |                     | <u>2208948331</u>    | 167                                | Newmar, Julie                   | Mattox, Matt                    | Hook, Emma                     | 2020/07/15          | FU4417                   |
| Castle, Cory        | S0512A                                  | Alternate      | Active COR                         |                     | DPAPACTIVE1114       |                                    | Pco 2, Paul                     | Pco 2, Paul                     | Summerfield, Sandra            | 2019/03/04          | S0512A                   |
| COR, Kathryn        | S0512A                                  | Primary        | Active COR                         |                     | F4161402D0002        | 0031                               | Contracting Officer,<br>Kathryn | Contract Specialist,<br>Kathryn | Super, Sammy                   | 2020/07/16          | FA3030                   |
| Lee, Ruta           | S0512A                                  |                | Active COR                         |                     | FA303018M7608        |                                    | Donald, James                   | CORT, Cora                      | Hook, Emma                     | 2020/05/07          | FU4417                   |
| Clarke, Mae         | S0512A                                  | Primary        | Active COR                         |                     | FA303022A1234        | S0512A18F1983                      | Newmar, Julie                   | Mattox, Matt                    | Hook, Emma                     | 2020/06/22          | S0512A                   |
| Mylong, John        | S0512A                                  | Primary        | Active COR                         |                     | FA303022A1234        | S0512A18F1983                      | Newmar, Julie                   | Mattox, Matt                    | Connaughton, Tym               | 2020/06/25          | S0512A                   |
| Showing 1 to 10     | Showing 1 to 10 of 16 items 1 2 Next    |                |                                    |                     |                      |                                    |                                 |                                 |                                | ious 1 2 Next       |                          |
| 🗲 Back              | Back CSV Help                           |                |                                    |                     |                      |                                    |                                 |                                 |                                |                     |                          |

#### 6. The user clicks QA Surveillance Plan / Waiver.

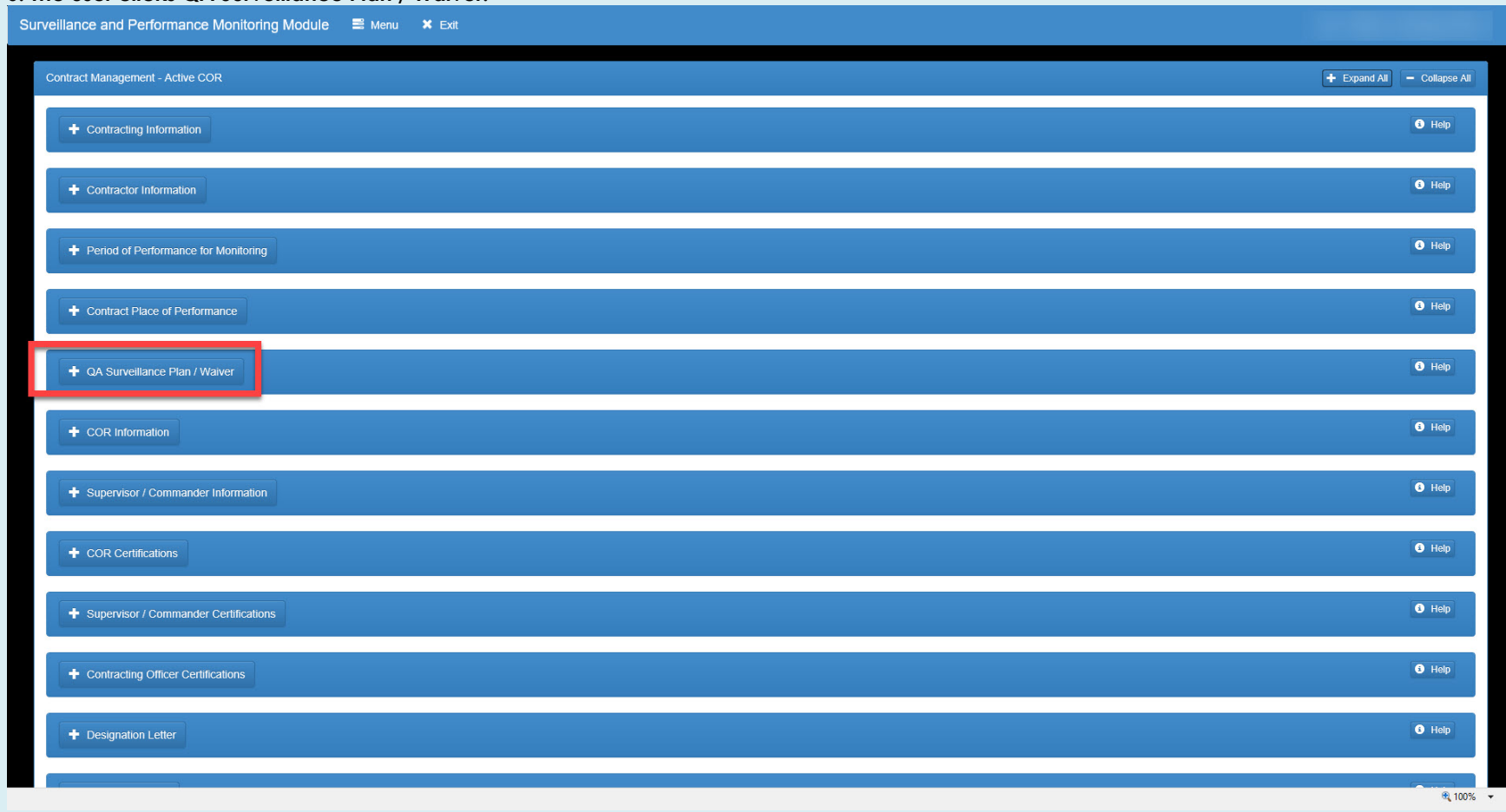

#### 7. Contract Specialists and Contracting Officers can modify a QASP on an active COR appointment in SPM.

| veillance and Performance      | e Monitoring Module                  | 🖹 Menu 🗙 | Exit                |              |             | ·                  |         |                      |                           |
|--------------------------------|--------------------------------------|----------|---------------------|--------------|-------------|--------------------|---------|----------------------|---------------------------|
| Contract Management - Active C | OR                                   |          |                     |              |             |                    |         | +                    | Expand All – Collapse All |
| + Contracting Information      |                                      |          |                     |              |             |                    |         |                      | Help                      |
| Contractor Information         |                                      |          |                     |              |             |                    |         |                      |                           |
| + Period of Performance for    | Period of Performance for Monitoring |          |                     |              |             |                    |         |                      |                           |
| Contract Place of Performance  |                                      |          |                     |              |             |                    |         |                      |                           |
| - QA Surveillance Plan / V     | Vaiver                               |          |                     |              |             |                    |         |                      | • Help                    |
| Delivery Order                 | Туре                                 | Document | Description         | Service Type |             | Reporting Interval | Remarks | Plan Date            | Action                    |
|                                |                                      |          |                     | No           | QASPs found |                    |         |                      |                           |
| + Add QASP                     |                                      |          |                     |              |             |                    |         |                      |                           |
| Delivery Order                 | Туре                                 | Docume   | ent                 |              | Description | Waiver Date        |         | Action               |                           |
| 0013                           | WAIVER                               | QASP W   | Vaiver (Smart Form) |              |             | 2020/08/03         |         | 👁 View 🖍 Edit 🛍 Dele | e                         |
|                                |                                      |          |                     |              |             |                    |         |                      |                           |
| + COR Information              |                                      |          |                     |              |             |                    |         |                      | Help                      |
| + Supervisor / Commande        | r Information                        |          |                     |              |             |                    |         |                      | 🔁 Help                    |
| + COR Certifications           |                                      |          |                     |              |             |                    |         |                      | Help                      |
|                                |                                      |          |                     |              |             |                    |         |                      | <b>a</b> 100%             |

8. If a user attempts to delete the only QASP or QASP Waiver (Smart Form) prior to adding a new QASP or QASP Waiver an error message will be received.

| Surveillance and Performance Mo  | onitoring Module          | 🖹 Menu 🗙 Exit                                 |             |             |                    |         |             |                             |
|----------------------------------|---------------------------|-----------------------------------------------|-------------|-------------|--------------------|---------|-------------|-----------------------------|
| Contract Management - Active COR |                           |                                               |             |             |                    |         |             | + Expand All - Collapse All |
| + Contracting Information        |                           |                                               |             |             |                    |         |             | 3 Help                      |
| + Contractor Information         |                           |                                               |             |             |                    |         |             | O Help                      |
| + Period of Performance for Mo   | onitoring                 |                                               |             |             |                    |         |             | <ul> <li>Help</li> </ul>    |
| + Contract Place of Performance  | се                        |                                               |             |             |                    |         |             | Help                        |
| - QA Surveillance Plan / Waive   | er                        |                                               |             |             |                    |         |             | Help                        |
| Error : QASP Waiver cannot be de | eleted. At least one QASP | Surveillance Plan or QASP Waiver is required. |             |             |                    | -       |             |                             |
| Delivery Order                   | Type                      | Document Description                          | Service Typ | QASPs found | Reporting Interval | Remarks | Plan Date   | Action                      |
| + Add QASP                       |                           |                                               |             |             |                    |         |             |                             |
| Delivery Order                   | Туре                      | Document                                      |             | Description | Waiver Date        |         | Action      |                             |
| 0013                             | WAIVER                    | QASP Waiver (Smart Form)                      |             |             | 2020/08/03         |         | View / Edit | Delete                      |
|                                  |                           |                                               |             |             |                    |         |             |                             |
| + COR Information                |                           |                                               |             |             |                    |         |             | Help                        |
| + Supervisor / Commander Info    | ormation                  |                                               |             |             |                    |         |             | Help                        |
| + COR Certifications             |                           |                                               |             |             |                    |         |             | 3 Help                      |

| Contract Place of Perfo     QA Surveillance Plan / \ | rmance<br>Waiver  |               |             |              |                       |         |             |        |                 | 6 |
|------------------------------------------------------|-------------------|---------------|-------------|--------------|-----------------------|---------|-------------|--------|-----------------|---|
| QA Surveillance Plan /                               | Waiver            |               |             |              |                       |         |             |        |                 |   |
|                                                      |                   |               |             |              |                       |         |             |        |                 | 6 |
| Delivery Order                                       | Туре              | Document      | Description | Service Type | Reporting Interval    | Remarks | Plan Date   |        | Action          |   |
| 0013                                                 | PLAN              | Document.docx |             |              | Annually              |         | 2020/08/03  | • View | 🖍 Edit 📋 Delete |   |
| 013                                                  | PLAN              | Doc1.docx     |             |              | Annually              |         | 2020/08/03  | View   | 🖌 Edit 📋 Delete |   |
| + Add QASP                                           |                   |               |             |              |                       |         |             |        |                 |   |
| elivery Order                                        |                   | Туре          | Docume      | nt           | Description           |         | Waiver Date |        | Action          | 1 |
|                                                      |                   |               |             |              | No QASP Waivers found |         |             |        |                 |   |
| Add QASP Waiver (Sma     COR Information             | art Form)         |               |             |              |                       |         |             |        |                 | ſ |
| + Supervisor / Commande                              | er Information    |               |             |              |                       |         |             |        |                 | Ģ |
| COR Certifications                                   |                   |               |             |              |                       |         |             |        |                 | ( |
| Supervisor / Commande                                | er Certifications | ]             |             |              |                       |         |             |        |                 |   |
|                                                      |                   |               |             |              |                       |         |             |        |                 |   |

## 10. Enter the required information and click the Submit button.

| Surveillance and Performance Monitoring Module 🛛 🖹 Menu                | 🗶 Exit                                                              |                          | U: |
|------------------------------------------------------------------------|---------------------------------------------------------------------|--------------------------|----|
| + Add Smart Form - Quality Assurance Surveillance Plan Walver          |                                                                     |                          |    |
| WAIVER OF QUALITY ASSURANCE PLAN<br>MEMORANDUM FOR RECORD              |                                                                     |                          |    |
| Contract Number                                                        | Delivery / Task Order                                               | QASP Waiver Date *       |    |
| F0960397D0008                                                          | 1024                                                                | 2020/08/03               |    |
| I, Kathryn Contracting Officer 2 , hereby waive the requirements for   | a Quality Assurance Surveillance Plan (QASP) against the contracts/ | orders referenced above. |    |
| The QASP waiver is granted in accordance with one of the the follow    | ving (choose one):                                                  |                          |    |
| (SAP) - This contract was awarded using simplified acquisition procedu | ıres                                                                | ~                        |    |
|                                                                        |                                                                     |                          |    |
| ← Back 🕑 Submit 🖲 Help                                                 |                                                                     |                          |    |

#### 11. The system will remove the QASP and add the QASP Waiver.

| urveillance and Performance     | Monitoring Module                       | 🖺 Menu 🗙 Exit   |             |                |                    |         |                       |                           |
|---------------------------------|-----------------------------------------|-----------------|-------------|----------------|--------------------|---------|-----------------------|---------------------------|
| Contract Management - Active CC | DR                                      |                 |             |                |                    |         | +                     | Expand All - Collapse All |
| + Contracting Information       |                                         |                 |             |                |                    |         |                       | 8 Help                    |
| + Contractor Information        |                                         |                 |             |                |                    |         |                       | Help                      |
| Period of Performance for       | r Monitoring                            |                 |             |                |                    |         |                       | Help                      |
| + Contract Place of Perform     | nance                                   |                 |             |                |                    |         |                       | 8 Help                    |
| - QA Surveillance Plan / Wa     | aiver                                   |                 |             |                |                    |         |                       | • Help                    |
| Info : QA Surveillance Plan Wa  | iver added                              | Document        | Description | Service Type   | Reporting Interval | Pemarks | Plan Date             | Action                    |
|                                 | .,,,,,,,,,,,,,,,,,,,,,,,,,,,,,,,,,,,,,, |                 |             | No QASPs found |                    |         |                       |                           |
| + Add QASP                      |                                         |                 |             |                |                    |         |                       |                           |
| Delivery Order                  | Туре                                    | Document        |             | Description    | Waiver Date        |         | Action                |                           |
| 1024                            | WAIVER                                  | QASP Waiver (Si | nart Form)  |                | 2020/08/03         |         | 👁 View 🖍 Edit 🛍 Delet | e                         |
|                                 |                                         |                 |             |                |                    |         |                       |                           |
| + COR Information               |                                         |                 |             |                |                    |         |                       | Help                      |
| + Supervisor / Commander        | Information                             |                 |             |                |                    |         |                       | Help                      |
| + COR Certifications            |                                         |                 |             |                |                    |         |                       | Help                      |

# 12. The user can edit the QASP or the QASP Waiver by clicking the Edit button.

| Contract Management - Active COR      |        |       |                 |             |              |             |           |             |         | <b>+</b> D             | xpand All – Collapse All |
|---------------------------------------|--------|-------|-----------------|-------------|--------------|-------------|-----------|-------------|---------|------------------------|--------------------------|
| + Contracting Information             |        |       |                 |             |              |             |           |             |         |                        | S Help                   |
| + Contractor Information              |        |       |                 |             |              |             |           |             |         |                        | <li>Help</li>            |
| Period of Performance for Monite      | oring  |       |                 |             |              |             |           |             |         |                        | <li>Help</li>            |
| Contract Place of Performance         |        |       |                 |             |              |             |           |             |         |                        | <li>Help</li>            |
| QA Surveillance Plan / Waiver         |        |       |                 |             |              |             |           |             |         |                        | <li>8 Help</li>          |
| Info : QA Surveillance Plan Waiver ad | lded   |       |                 |             |              |             |           |             |         |                        |                          |
| Delivery Order                        | Туре   | Docum | ent             | Description | Service Type | •           | Reporting | Interval    | Remarks | Plan Date              | Action                   |
|                                       |        |       |                 |             | No           | QASPs found |           |             |         |                        |                          |
| + Add QASP                            |        |       |                 |             |              |             |           |             |         |                        |                          |
| Delivery Order                        | Туре   |       | Document        |             |              | Description |           | Waiver Date |         | Action                 |                          |
| 1024                                  | WAIVER |       | QASP Waiver (Sn | nart Form)  |              |             |           | 2020/08/03  |         | 👁 View 🖍 Edit 🛱 Delete |                          |
|                                       |        |       |                 |             |              |             |           |             |         |                        |                          |
| + COR Information                     |        |       |                 |             |              |             |           |             |         |                        | Help                     |
| + Supervisor / Commander Inform       | ation  |       |                 |             |              |             |           |             |         |                        | • Help                   |
| COP Certifications                    |        |       |                 |             |              |             |           |             |         |                        | <li>Help</li>            |

## 13. The user edits the information and clicks the Update button.

| urveillance and Performance Monitoring Module 🛛 🛢 Мени                 | u 🗙 Exit                                                             |                           |  |  |  |  |  |  |
|------------------------------------------------------------------------|----------------------------------------------------------------------|---------------------------|--|--|--|--|--|--|
| Edit Smart Form - Quality Assurance Surveillance Plan Waiver           |                                                                      |                           |  |  |  |  |  |  |
| WAIVER OF QUALITY ASSURANCE PLAN<br>MEMORANDUM FOR RECORD              |                                                                      |                           |  |  |  |  |  |  |
| Contract Number                                                        | Delivery / Task Order                                                | QASP Waiver Date *        |  |  |  |  |  |  |
| F0960397D0008                                                          | 1024                                                                 | 2020/08/03                |  |  |  |  |  |  |
| I, , hereby waive the requirements for                                 | r a Quality Assurance Surveillance Plan (QASP) against the contracts | /orders referenced above. |  |  |  |  |  |  |
| The QASP waiver is granted in accordance with one of the the follo     | wing (choose one):                                                   |                           |  |  |  |  |  |  |
| (SAP) - This contract was awarded using simplified acquisition proceed | dures                                                                | $\checkmark$              |  |  |  |  |  |  |
|                                                                        |                                                                      |                           |  |  |  |  |  |  |
| ← Back 🕼 Update 🖲 Help                                                 |                                                                      |                           |  |  |  |  |  |  |
|                                                                        |                                                                      |                           |  |  |  |  |  |  |

## 14. The user can view the QASP and QASP Waiver by clicking the view button.

| Period of Performance fo                     | r Monitoring   |             |                |                    |                    |         |                        | 9      |
|----------------------------------------------|----------------|-------------|----------------|--------------------|--------------------|---------|------------------------|--------|
| + Contract Place of Perform                  | nance          |             |                |                    |                    |         |                        | 0      |
| <ul> <li>QA Surveillance Plan / W</li> </ul> | /aiver         |             |                |                    |                    |         |                        | 6      |
| Delivery Order                               | Туре           | Document    | Description    | Service Type       | Reporting Interval | Remarks | Plan Date              | Action |
|                                              |                |             |                | No QASPs found     |                    |         |                        |        |
| + Add QASP                                   |                |             |                |                    |                    |         |                        |        |
| Delivery Order                               | Туре           | Document    |                | Description        | Waiver Date        |         | Action                 |        |
| 1024                                         | WAIVER         | QASP Waiver | (Smart Form)   |                    | 2020/08/03         |         | 👁 View 🖌 Edit 🛍 Delete |        |
| + Supervisor / Commander                     | Information    |             |                |                    |                    |         |                        | 6      |
| COR Certifications                           |                |             |                |                    |                    |         |                        | 3      |
| + Supervisor / Commander                     | Certifications |             |                |                    |                    |         |                        | 0      |
| + Contracting Officer Certif                 | ications       |             |                |                    |                    |         |                        | 8      |
| Designation Letter                           |                |             |                |                    |                    |         |                        | 0      |
| + Workflow History                           |                |             |                |                    |                    |         |                        | 6      |
| e user can v                                 | iew the QA     | SP as a PDF | oy clickina th | e View as PDF butt | on.                |         |                        |        |

| Surveillance and Performance Monitoring Module 🛛 🗮 Menu                                                                         | X Exit                |                    |  |  |  |  |  |  |  |  |  |  |
|----------------------------------------------------------------------------------------------------|-----------------------|--------------------|--|--|--|--|--|--|--|--|--|--|
| View Smart Form - Quality Assurance Surveillance Plan Waiver                                                                    |                       |                    |  |  |  |  |  |  |  |  |  |  |
| WAIVER OF QUALITY ASSURANCE PLAN<br>MEMORANDUM FOR RECORD                                                                       |                       |                    |  |  |  |  |  |  |  |  |  |  |
| Contract Number                                                                                                    | Delivery / Task Order | QASP Waiver Date * |  |  |  |  |  |  |  |  |  |  |
| F0960397D0008                                                                                                    | 1024                  | 2020/08/03         |  |  |  |  |  |  |  |  |  |  |
| , hereby waive the requirements for a Quality Assurance Surveillance Plan (QASP) against the contracts/orders referenced above. |                       |                    |  |  |  |  |  |  |  |  |  |  |
| The QASP waiver is granted in accordance with one of the the following:                                                         |                       |                    |  |  |  |  |  |  |  |  |  |  |
| (SAP) - This contract was awarded using simplified acquisition procedures                                                       |                       |                    |  |  |  |  |  |  |  |  |  |  |
| Back View as PDF     Help                                                                                                    |                       |                    |  |  |  |  |  |  |  |  |  |  |